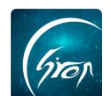

## 修改历史出勤统计

翻转校园的"**修改历史出勤统计**"功能,方便老师在点名结束后,可以根据 学生实际情况进行修改学生的出勤状态,节约老师上课时间。

注:修改历史出勤需在发起点名后学校规定的时间内进行修改出勤。

1.在课程页面点击相应课程,进入课程详情页,点击图片-2中"统计";

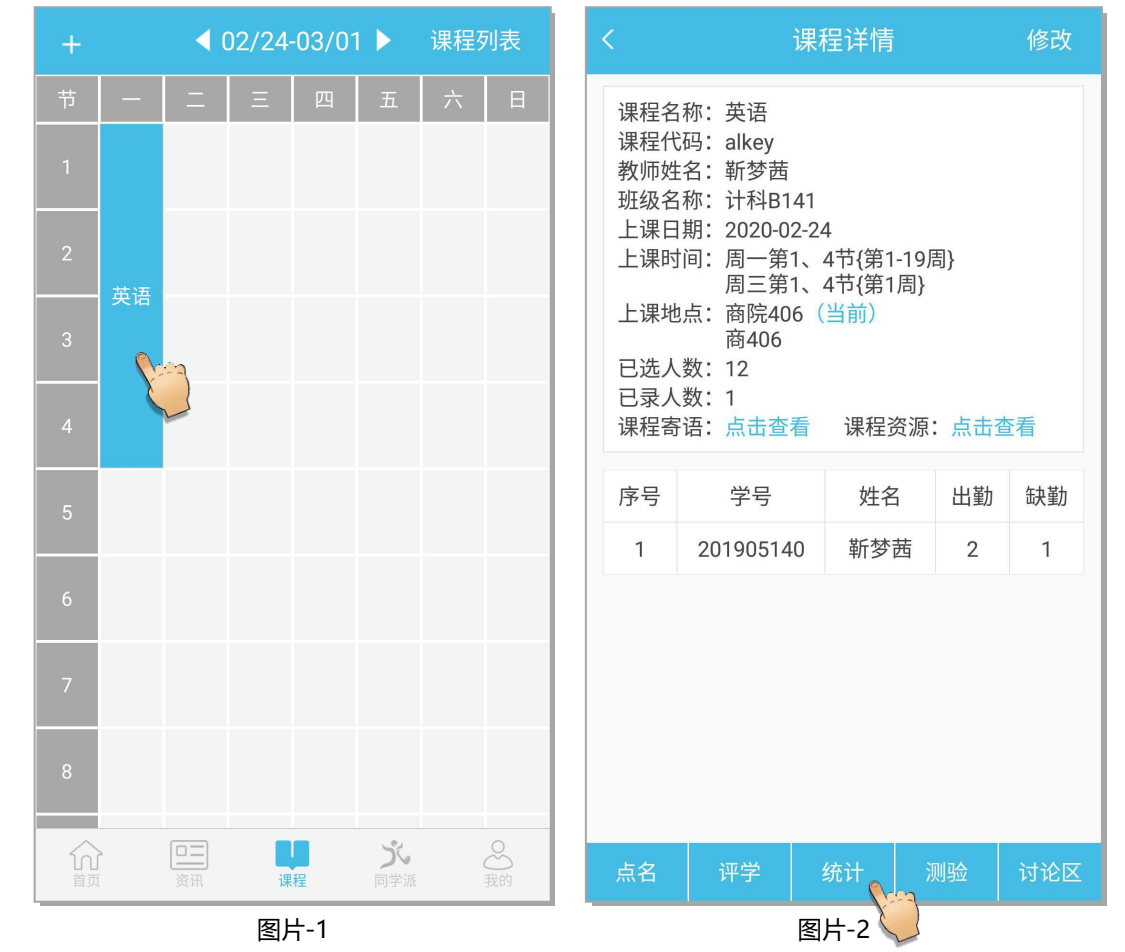

2. 找到相应点名记录,点击右侧查看详情,找到需要修改出勤状态的同学, 点击右侧状态进行状态更改。

## -翻转校园项目组

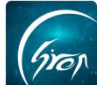

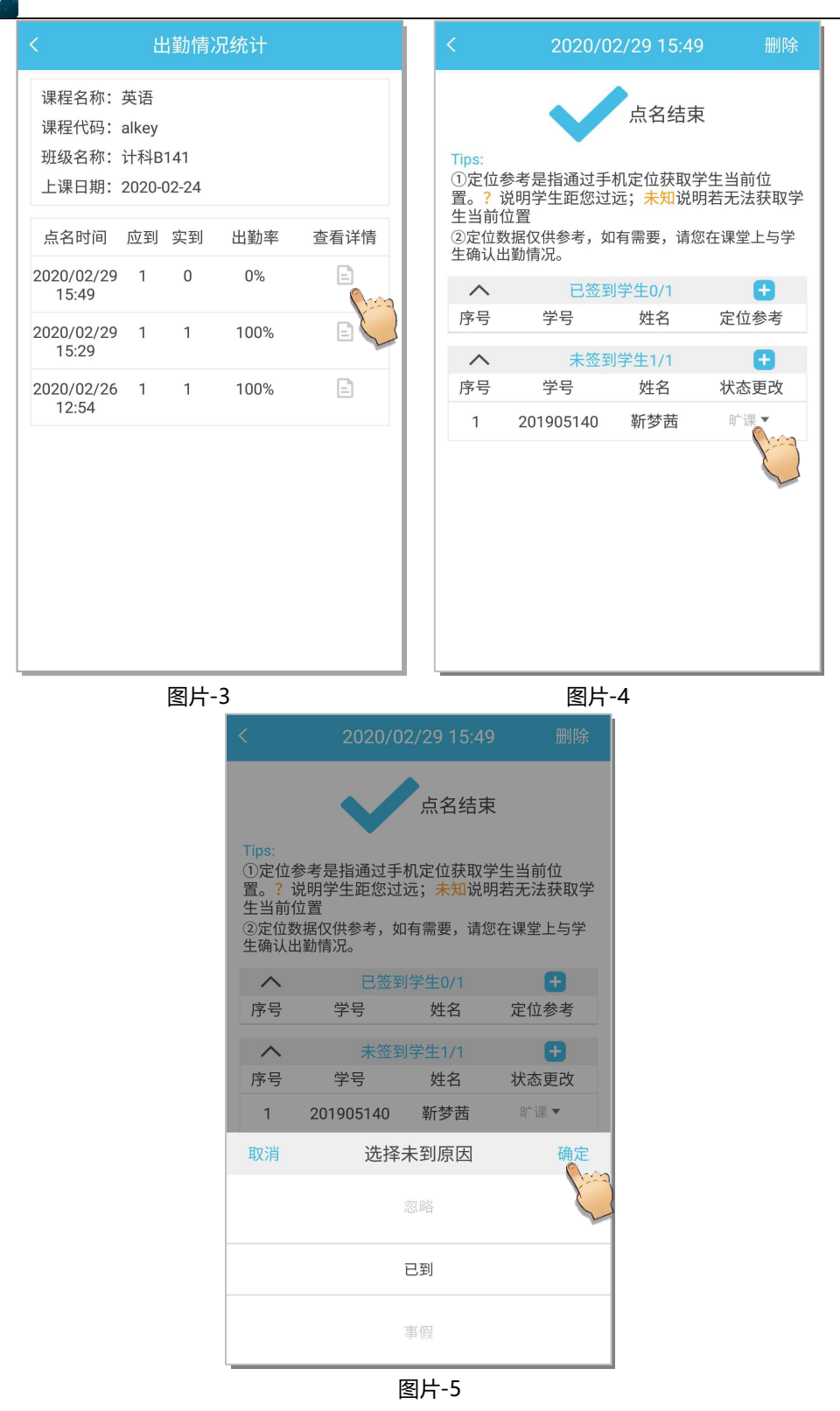

老师发现误将未出勤学生的状态修改为"已到",可参考以下操作:

在点名详情页中点击已签到学生右侧"+"号进入"添加已到学生"列表, 找到需修改的学生,点击右侧"更改",选择"确定"即可将学生的出勤状态修 改为"未到"(图片-8)。

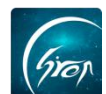

## 可直接将已到学生添加到课程底下(如图片-9)。

| く 2020/02/29 15:49 删除                                                                                                    | く    添加已到学生                                                                                                    |
|----------------------------------------------------------------------------------------------------|----------------------------------------------------------------------------------------------------|
| 点名结束<br>Tips:<br>①定位参考是指通过手机定位获取学生当前位                                                                                                    | 201905140 靳梦茜 更改   输入学号 保存                                                                                                    |
| ○定位》5 定行起位2 小花 位 3 小花 位 3 小花 位 3 小花 2 5 小花 2 5 小衣 2 5 小花 2 5 小花 2 5 小花 2 5 小花 2 5 小花 2 5 小花 2 5 小花 2 5 小花 2 5 小花 2 5 小花 2 5 小花 2 5 小花 2 5 小花 2 5 小花 2 5 小花 2 5 小花 2 5 小花 2 5 小花 2 5 小花 2 5 小花 2 5 小花 2 5 小花 2 5 小花 2 5 小花 2 5 小花 2 5 小花 2 5 小花 2 5 小花 2 5 小花 2 5 小花 2 5 小 | 目不确定终达举步协体到地大力口到                                                                                                    |
| 序号 学号 姓名 定位   1 201905140 靳梦茜 ✓                                                                                                    | 是否确定将该学生的金到状态田已到<br>更改为未到?                                                                                                    |
| 序号 学号 姓名 状态更改                                                                                                    | 取消 确定                                                                                                    |
|                                                                                                    |                                                                                                    |
| 图片-6                                                                                                    | 图片-7                                                                                                    |
| く    添加已到学生                                                                                                    | 〈 添加已到学生                                                                                                    |
| 输入学号                                                                                                    | 20190827 新梦茜 更改<br>20190827 保存                                                                                                    |
| <del>又以了上並到小山林の</del><br>                                                                                                    | ◎/// □ ◎// □ ◎// □ □// □ □// □ □// □ □// □ □// □ □// □ □// □//□// |

如果您在使用过程中遇到问题,或您有任何想法与建议,请及时和我们联系可联系时间: 早 8:00-12:00,晚 13:30-17:30 客服电话: 400-007-0625 如遇问题,请联系我们 电话: 400-007-0625

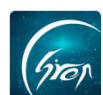

**客服 QQ**: 2915439927

客服微信公众号:翻转校园 APP

也可扫描下方二维码关注公众号,关注我们最新动态。

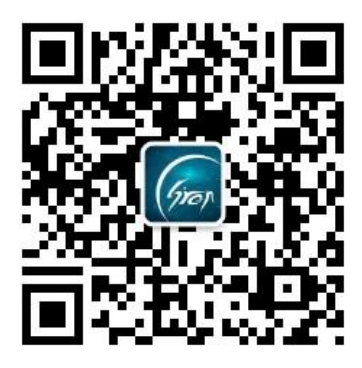